## **PROCEDURE D'UTILISATION DU FORUM**

## **CSCM Cyclotourisme**

Ce forum est réservé uniquement aux membres du club. Il permet aux adhérents d'échanger des messages sur la vie du club, les sorties passées et à venir. C'est aussi un moyen de s'organiser pour les déplacements plus ou moins lointains en favorisant notamment le covoiturage. Les messages doivent rester courtois, respectueux et ne traiter que de sujets relatifs à la pratique du cyclisme ou aux diverses activités du club. Tout membre ne respectant pas ces instructions sera exclu du forum.

## Procédure:

- 1 sur internet <u>se connecter</u> à l'adresse: <u>http://cyclocscm.forumactif.org</u>
- <u>s'enregistrer</u>: chaque nouveau membre doit s'enregistrer sous un pseudo et un mot de passe. (Extrait d'écran ci-dessous)

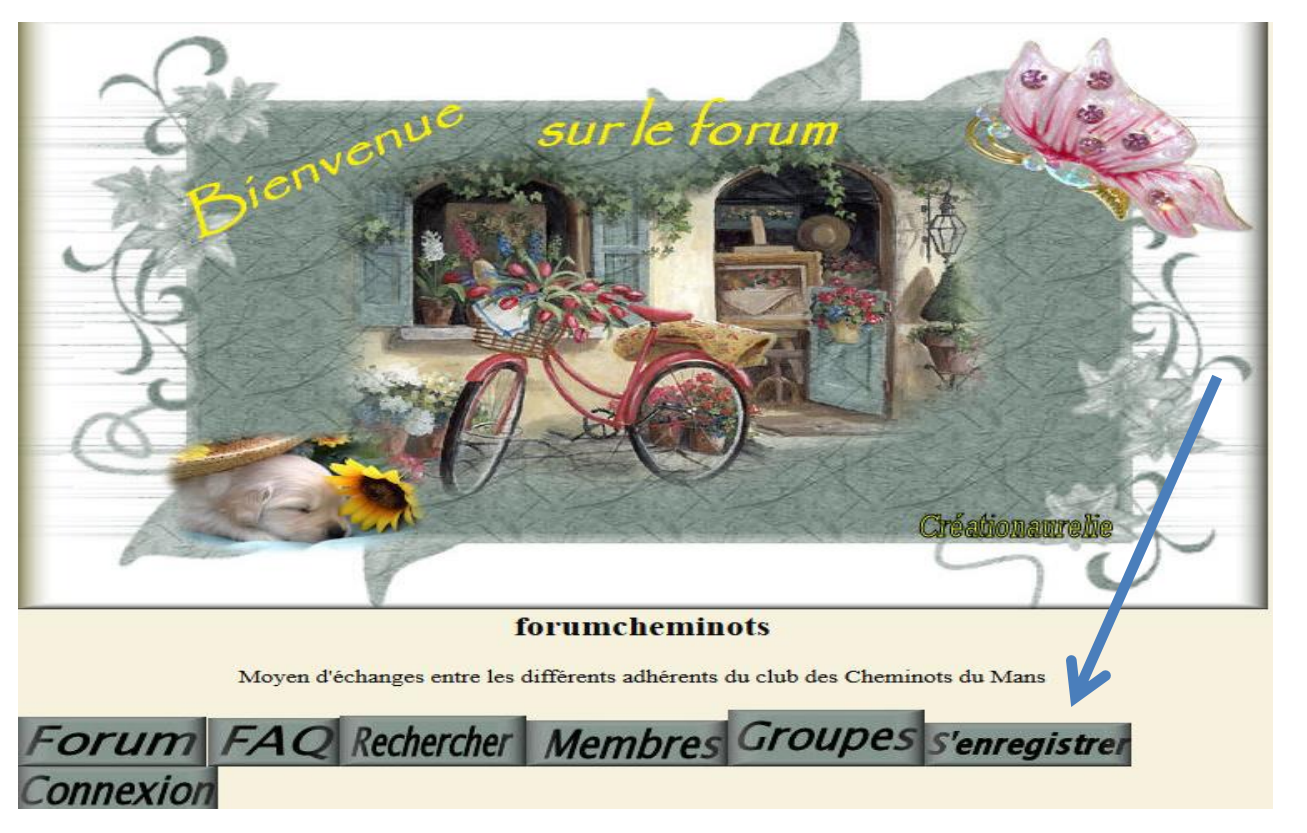

3 après avoir accepté le règlement, <u>compléter le tableau d'enregistrement</u> : le nom de l'utilisateur doit être un pseudo, mot de passe et adresse mail. (Extrait d'écran cidessous)

| Forum FAQ Recherche                                                                                             | er Membres Groupes s'enregistrer          |
|----------------------------------------------------------------------------------------------------|-------------------------------------------|
| Connexion                                                                                                    |                                           |
|                                                                                                    | DE-BONUS                                  |
| orumcheminots                                                                                                   |                                           |
|                                                                                                    |                                           |
|                                                                                                    | Enregistrement                            |
| Les champs marqués d'un * sont obligatoires.                                                                    | Enregistrement                            |
| Les champs marqués d'un * sont obligatoires.<br>Nom d'utilisateur : *                                           | Enregistrement                            |
| Les champs marqués d'un * sont obligatoires.<br>Nom d'utilisateur : *<br>Adresse e-mail : *                     | Enregistrement                            |
| Les champs marqués d'un * sont obligatoires.<br>Nom d'utilisateur : *<br>Adresse e-mail : *<br>Mot de passe : * | Enregistrement                            |
| Les champs marqués d'un * sont obligatoires.<br>Nom d'utilisateur : *<br>Adresse e-mail : *<br>Mot de passe : * | Enregistrement  Enregistrem Réinitialiser |

- 4 lorsque votre enregistrement est terminé, le signaler à un administrateur du forum pour <u>validation</u> (mail ou téléphone à P Bouchevreau ou D Verdon). Chaque membre est enregistré dans le groupe « <u>licenciés</u> ».
- 5 <u>Configuration du forum: (voir copie d'écran ci-dessous)</u>

a/ un seul thème principal: randonnées

b/deux catégories principales: <u>vélo</u> et <u>marche</u> (ce forum s'adresse également aux marcheurs du club).

c/activité vélo : trois sous catégories: randonnées du département, hors

département et échanges entre membres

d/activité marche : deux sous-catégories : <u>randonnées du département</u> et <u>échanges</u> <u>entre membres</u>.

| Forum             |                                                                                           |   | Messages | Derniers Messages                                                     |
|-------------------|-------------------------------------------------------------------------------------------|---|----------|-----------------------------------------------------------------------|
| Randonnées        |                                                                                           |   |          |                                                                       |
| Message           | vélo<br>Randonnées du département, Randonnées hors<br>département, Echanges entre membres | 7 | 19       | <u>Qui participe?</u><br>Lun 11 Jan 2016 - 22:05<br><b>Patoche </b> ₪ |
| Pas de<br>Message | marches département, Echanges entre membres                                               | 0 | 0        |                                                                       |
| Pas de<br>Message | <b>Corbeille</b><br>Corbeille du forum                                                    | 0 | 0        |                                                                       |

Pour consulter la sous-catégorie choisie, pointez la sous-catégorie choisie avec votre souris : elle apparaît en surbrillance. Un clic gauche fait apparaître à l'écran les randonnées inscrites dans le forum.

Exemple ci-dessous pour la sous-catégorie hors département.

| 1 | orum cheminots :: Kand<br>lépartement | onnees :: velo :: Kandonnees hors                                                                                                    |   | Voir 1   | Voir ses messages<br>es messages sans réponses                                                             |
|---|---------------------------------------|----------------------------------------------------------------------------------------------------|---|----------|----------------------------------------------------------------------------------------------------|
|   | Randonnées hors département           |                                                                                                    |   | Messages | Derniers Messages                                                                                          |
|   | Pas de<br>Message                     | Ronde des sangliers 13 mars                                                                                                    | 2 | 4        | <u>Covoiturage</u><br>Dim 10 Jan 2016 - 18:09<br><b>DanPat</b> <sup>↔</sup>                                |
|   | Pas de<br>Message                     | Bagnoles de l'Orne, Le mont st Michel,<br>Bagnoles de l'orne 30 Avril<br>http://ffct.org/randonner-a-velo/ou-quand-pratiquer<br>/calendrier-des-randonnees/details-randonnees<br>/129347/bagnoles-le-mont-saint-michel-bagnoles/ | 0 | 0        |                                                                                                    |
|   | Pas de<br>Message                     | La Pierre Le Bigaut 25 juin 2016<br>Lien: http://www.laplbmuco.org/plb-muco<br>/circuits-2016/                                                                                                    | 1 | 1        | <u>Covoiturage</u><br>Dim 10 Jan 2016 - 18:12<br><b>Patoche</b> $\stackrel{\diamondsuit}{\leftrightarrow}$ |
|   | Message                               | Semaine Fédérale à Dijon<br>Ceux qui sont intéressés pour participer à la<br>semaine fédérale à Dijon du 31 au 7 aout peuvent<br>se faire connaître sur ce blog.                                                                 | 3 | 8        | <u>Qui participe?</u><br>Lun 11 Jan 2016 - 22:05<br><b>Patoche </b> ₪                                      |

**Exemple :** après un clic sur la semaine fédérale à Dijon la fenêtre ci-dessous s'affiche:

| Forum FA                                                                                                    | Q Rechercher                     | Membres                    | Gro       | upes       | pro        | fi/     | messages<br>Privés                    |
|----------------------------------------------------------------------------------------------------|----------------------------------|----------------------------|-----------|------------|------------|---------|---------------------------------------|
| Déconnexion                                                                                                    |                                  |                            |           |            |            |         |                                       |
| Nouve                                                                                                    | forum chemino<br>Fédérale à Dijo | ts :: Randonnées :: v<br>n | vélo :: ] | Randonnées | s hors dép | arteme  | ent :: Semaine<br><u>Plus !</u>       |
|                                                                                                    | Sujets                           |                            |           | Réponses   | Auteur     | Vues    | Derniers Messages                     |
| Sujet o                                                                                                    | ui participe? 🗲                  |                            |           | 0          | Patoche    | 4       | le Lun 11 Jan 2016 - 22:05<br>Patoche |
|                                                                                                    |                                  |                            |           |            |            |         | Ŷ                                     |
| Marquer tous les sujets         Arrêter de surveiller ce forum           comme lus                                                                                                    |                                  |                            |           |            |            |         |                                       |
| Utilisateurs parcourant actuellement ce forum: <u>DanPat</u>                                                                                                    |                                  |                            |           |            |            |         |                                       |
| Modérateurs:                                                                                                    | Aucun                            |                            |           |            |            |         |                                       |
| Permission de ce       Vous pouvez poster de nouveaux sujets dans ce forum         vous pouvez répondre aux sujets dans ce forum       Vous pouvez répondre aux sujets dans ce forum         vous pouvez modèrer ce forum       Vous pouvez modèrer ce forum |                                  |                            |           |            |            |         |                                       |
| forum cheminots :: Rar                                                                                                    | ndonnées :: vélo :: Rand         | lonnées hors départ        | ement     | :: Semaine | Fédérale à | à Dijon | Ξ                                     |

Pour répondre à un message existant du sujet en exemple : « Qui participe » Cliquer sur ce texte « qui participe ». Utiliser l'onglet « éditer » pour saisir votre réponse à la suite du message existant. Votre réponse pourra être lue par tous les membres du groupe « licenciés».

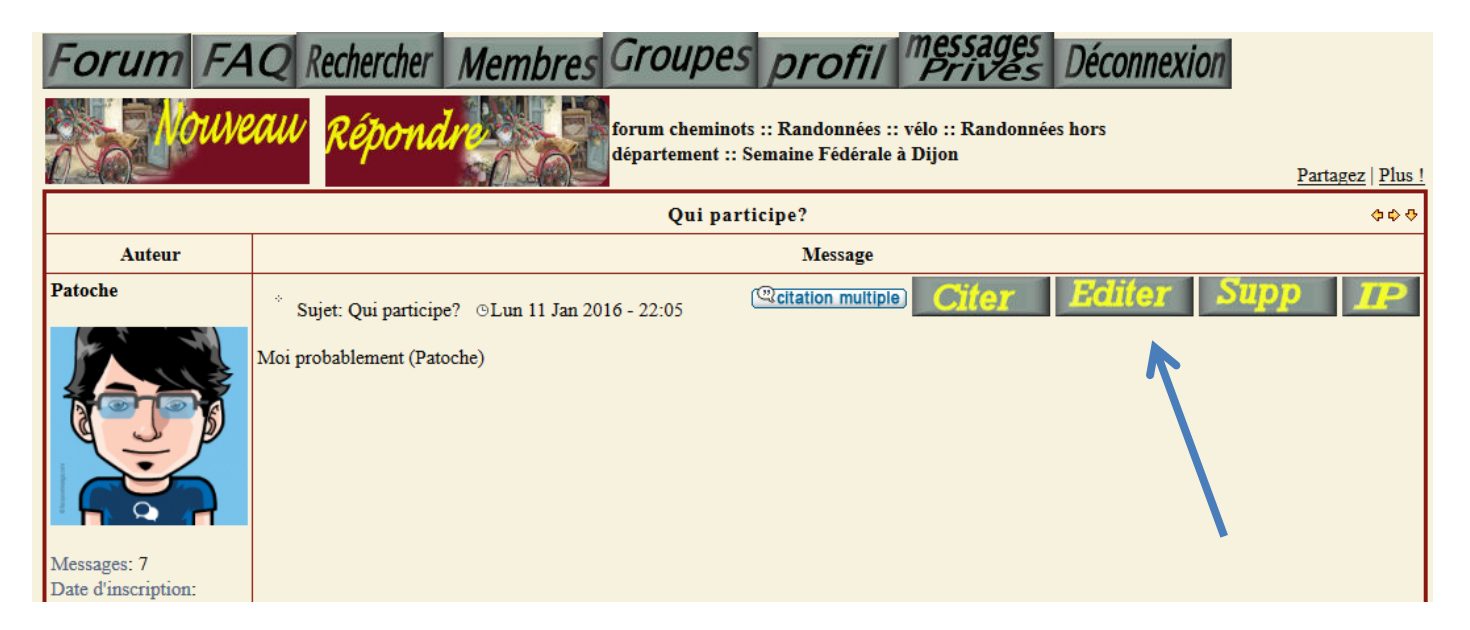

Rédigez votre message en utilisant la zone prévue à cet effet, (voir masque ci-dessous) et faites « envoyer ».

| messages<br>Privés Déconnexion                                                                |                                                                                      |
|-----------------------------------------------------------------------------------------------|--------------------------------------------------------------------------------------|
| forum cheminots                                                                               |                                                                                      |
|                                                                                               |                                                                                      |
| Titre du sujet                                                                                | Aucune ~                                                                             |
| Corps du message<br>Voir plus de Smileys ✓<br>⇔ 43 ↔ 43 ↔ • • • • • • • • • • • • • • • • • • | B I U ↔ E ≡ ≡ E E E ⊂ 2 G C E<br>G Moi probablement (Patoche)<br>Exemple: Ma réponse |
|                                                                                               |                                                                                      |
| Raison                                                                                        |                                                                                      |
| Kaisun                                                                                        | Prévisualiser Envoyer                                                                |

Pour créer un nouveau sujet de discussion (par exemple différent du sujet « qui participe » dans l'exemple ci-dessus): cliquez sur « Nouveau » et saisir un message idem ci-dessus après avoir créé un nouveau sujet.

| Forum FA                                                                                                   | Q Rechercher Membres Gro                                                                                                    | oupes      | pro                | fil     | messages<br>Privés                    |
|----------------------------------------------------------------------------------------------------|----------------------------------------------------------------------------------------------------|------------|--------------------|---------|---------------------------------------|
| forum cheminots :: Randonnées :: vélo :: Randonnées hors département :: Semaine<br>Fédérale à Dijon Plus ! |                                                                                                    |            |                    |         |                                       |
|                                                                                                    | Sujets                                                                                                    | Réponses   | Auteur             | Vues    | Derniers Messages                     |
| Sujet Qui participe?                                                                                       |                                                                                                    |            | Patoche 7 le Lun 1 |         | le Lun 11 Jan 2016 - 22:05<br>Patoche |
|                                                                                                    |                                                                                                    |            |                    |         | <u>ه</u>                              |
| Marquer tous les sujets       Arrêter de surveiller ce forum         comme lus                             |                                                                                                    |            |                    |         |                                       |
| Utilisateurs parcourant actuellement ce forum: <u>DanPat</u>                                               |                                                                                                    |            |                    |         |                                       |
| Modérateurs:                                                                                               | Aucun                                                                                                    |            |                    |         |                                       |
| Permission de ce<br>forum:                                                                                 | Vous <b>pouvez</b> poster de nouveaux sujets dans ce forum<br>Vous <b>pouvez</b> répondre aux sujets dans ce forum<br>Vous <b>pouvez</b> <u>modérer ce forum</u> |            |                    |         |                                       |
| forum cheminots :: Ran                                                                                     | idonnées :: vélo :: Randonnées hors département                                                                                                    | :: Semaine | Fédérale a         | d Dijon | E                                     |

Les échanges entre les membres s'effectuent à l'aide de ces messages avec lesquels les membres peuvent correspondre instantanément

Pour répondre à un message reçu, cliquez sur répondre. (voir ci-dessous)

| Vouve                                                                     | <i>Répondres :: vélo :: Randonnées :: vélo :: Randonnées :: vélo :: vélo :: vélo :: vélo :: vélo :: vélo :: vélo :: vélo :: vélo :: vélo :: vélo :: vélo :: vélo :: vélo :: vélo :: vélo :: vélo :: vélo :: vélo :: vélo :: vélo :: vélo :: vélo :: vélo :: vélo :: vélo :: vélo :: vélo :: vélo :: vélo :: vélo :: vélo :: vélo :: vélo :: vélo :: vélo :: vélo :</i> |
|---------------------------------------------------------------------------|----------------------------------------------------------------------------------------------------|
|                                                                           | semaine fédérale à Albi 🔷 💠 🕀                                                                                                    |
| Auteur                                                                    | Message                                                                                                    |
| dan secr                                                                  | * Sujet: semaine fédérale à Albi ©Hier à 19:09                                                                                                    |
|                                                                           | je n'irai pas à Albi cette année<br>Dan secr                                                                                                    |
| Messages: 1<br>Date d'inscription:<br>27/01/2015<br>Localisation: LE MANS |                                                                                                    |
| <b>☆</b> <del>♥</del>                                                     | Profil MP En ligne                                                                                                    |
| Patoche                                                                   | Sujet: Re: semaine fédérale à Albi ©Hier à 19:10     Citer                                                                                                    |
| Messages: 1<br>Date d'inscription:<br>24/01/2015                          | dan secr a écrit:<br>je n'irai pas à Albi cette année<br>Dan secr<br>Moi non plus. Patoche                                                                                                    |

Si vous désirez envoyer un message à <u>une seule personne distincte</u>: cliquez sur le bouton message privé (MP) puis sur le bouton « nouveau ». Choisir le pseudo de la personne à qui vous souhaitez envoyer le message. (voir les 2 masques ci-dessous)

| Forum FA<br>messages<br>Prives Dé                                                                                                    | Q Rechercher Membres G                                                                                                    | ro                  | upe                                       | s pr                                                                   | ofil                                    |                                |  |  |
|----------------------------------------------------------------------------------------------------|----------------------------------------------------------------------------------------------------|---------------------|-------------------------------------------|------------------------------------------------------------------------|-----------------------------------------|--------------------------------|--|--|
| 3suisses.fr                                                                                                    | Robe de plage imprimée fleurs fe: - Robe de plage imprimée fleurs Beach<br>Time - Encolure ronde - Larges bretelle39,99 € J'y vais!                                                                                                    | R<br>Ni<br>ED<br>29 | obedej<br>EXT, la ma<br>KCLUSIVI<br>9€J'y | <b>olage à vola</b><br>arque british v<br>EMENT aux 3S<br><b>vais!</b> | nts à imprim<br>endue<br>suisses ! Robe |                                |  |  |
| CHARTE DU FORU                                                                                                    | м                                                                                                    |                     |                                           |                                                                        |                                         |                                |  |  |
| Bienvenue sur le forum<br>aux adhérents d'échange<br>pour les déplacement<br>courtois, respectueux e                                                                                                    | Bienvenue sur le forum des cheminots cyclos du Mans.Ce forum est réservé uniquement aux membres du club. Il permet<br>aux adhérents d'échanger des messages sur la vie du club, les sorties passées et à venir. C'est aussi un moyen de s'organiser<br>pour les déplacements plus ou moins lointains en favorisant notamment le covoiturage. Les messages doivent rester<br>courtois, respectueux et ne traiter que de sujets relatifs à la pratique du cyclisme ou aux diverses activités du club. Tout<br>membre ne respectant pas ces instructions sera exclu du forum. |                     |                                           |                                                                        |                                         |                                |  |  |
| Dernière visite le Mar 9 J<br>La date/heure actuelle est                                                                                                    | uin - 22:32 Voir le<br>Mer 10 Juin - 10:17                                                                                                    | es not              | uveaux                                    | messages d                                                             | lepuis votre d<br>Voir                  | ernière visite<br>ses messages |  |  |
| forumcheminots                                                                                                    |                                                                                                    |                     | a • 4                                     | Voir l                                                                 | es messages s                           | ans réponses                   |  |  |
| Bandonnéos                                                                                                    | Forum                                                                                                    | _                   | Sujets                                    | Messages                                                               | Derniers                                | Messages                       |  |  |
| Randonnees vé                                                                                                    | elo                                                                                                    | -+                  |                                           |                                                                        |                                         |                                |  |  |
| Forum       FAQ       Rechercher       Membres       Groupes       profil         Messages       Déconnexion         Boîte de réception       Messages envoyés       Boîte d'envoi       Archives       Votre Boîte de réception est pleine à 22% 0% 50% 100%         NOUVEAU *       Montrer les messages depuis:       Tous mes messages        Aller |                                                                                                    |                     |                                           |                                                                        |                                         |                                |  |  |
|                                                                                                    | Sujet                                                                                                    |                     | De                                        | •                                                                      | Date                                    | Sélectionner                   |  |  |
| Nouveau<br>sujet                                                                                                    | Lieu de départ rando Les copains du vélo                                                                                                    |                     | Dan                                       | Pat                                                                    | Mer 6 Jan -<br>19:47                    |                                |  |  |
| Sujet                                                                                                    | Identité                                                                                                    |                     | Pato                                      | che                                                                    | Mer 6 Jan -<br>19:33                    |                                |  |  |
| Nouveau<br>sujet                                                                                                    | La Pierre Le Bigaut le 27 juin 2015                                                                                                    |                     | Dan                                       | Pat                                                                    | Mer 10 Juin -<br>23:02                  |                                |  |  |
| Sujet                                                                                                    | Re: semaine fédérale à Albi                                                                                                    |                     | JEAN                                      | POT                                                                    | Mar 9 Juin -<br>23:34                   |                                |  |  |
| Sujet                                                                                                    | Re: semaine fédérale à All i                                                                                                    |                     | Pato                                      | che                                                                    | Mar 9 Juin -<br>18:52                   |                                |  |  |

Se déconnecter à chaque sortie du forum.